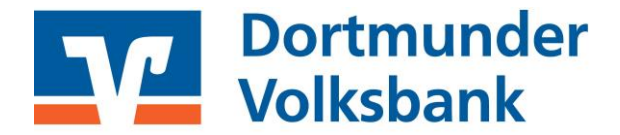

# SFirm Umstellen der Konten mittels Fusionsassistent

Nach der technischen Fusion ist es notwendig, dass die Kunden der ehemaligen Volksbank Kamen-Werne eG in Ihrer Zahlungsverkehrs-Software die Bankleitzahl / BIC und die Kontonummer / IBAN ändern.

Um die Umstellung so einfach wie möglich zu gestalten, unterstützt Sie SFirm mit einem Umstellungsassistenten. Beim ersten Online-Zugang ab dem 20. Sptember 2021 aktiviert sich der Assistent in SFirm. Führen Sie vor der Umstellung bitte unbedingt eine Datensicherung aus.

## Hinweis nur für EBICS-Anwender:

Bitte holen Sie vor der Umstellung Ihres Programms am 20. September zunächst die Umsätze vom 17. September 2021 ab, da wir diese noch mit alter IBAN liefern. Erst danach führen Sie mit Unterstützung des Assistenten die Umstellung durch.

#### 1. Anmeldung

Starten Sie die Anmeldung nach Fusion wie gewohnt mit dem von Ihnen selbst vergebenen Programm-Kennwort.

## 2. Fusionsassistent meldet sich

Nach der Anmeldung erhalten Sie eine Mitteilung des Umstellungsassistenten.

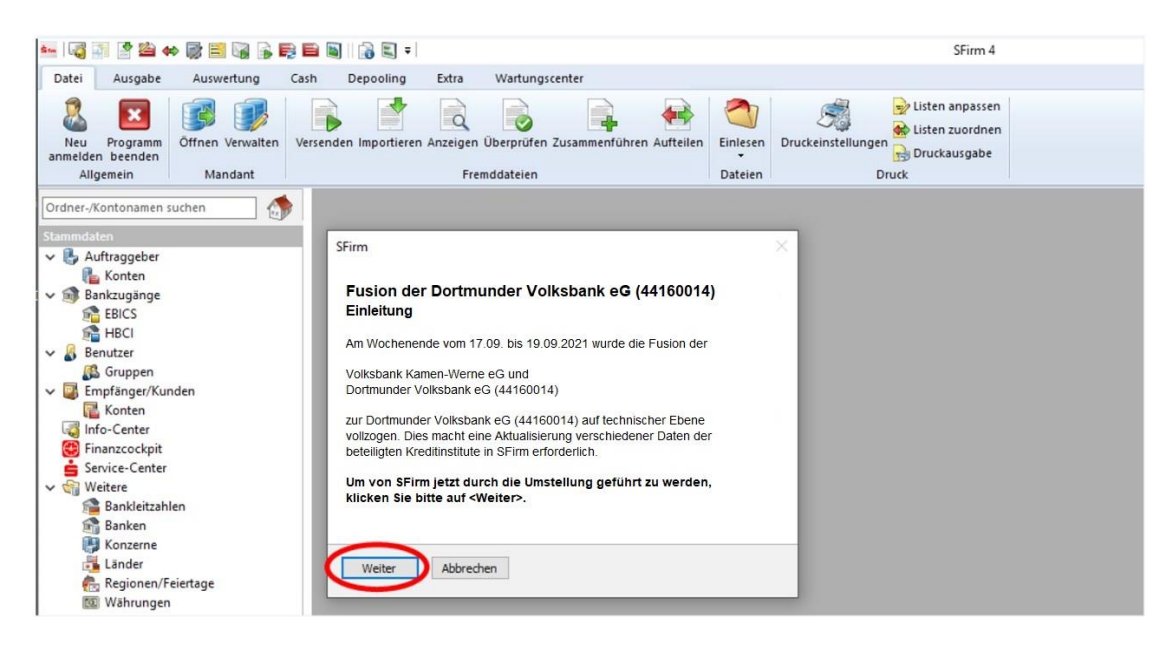

Sofern Sie in SFirm keine Administrationsrechte besitzen, "Schließen" Sie diesen Hinweis.

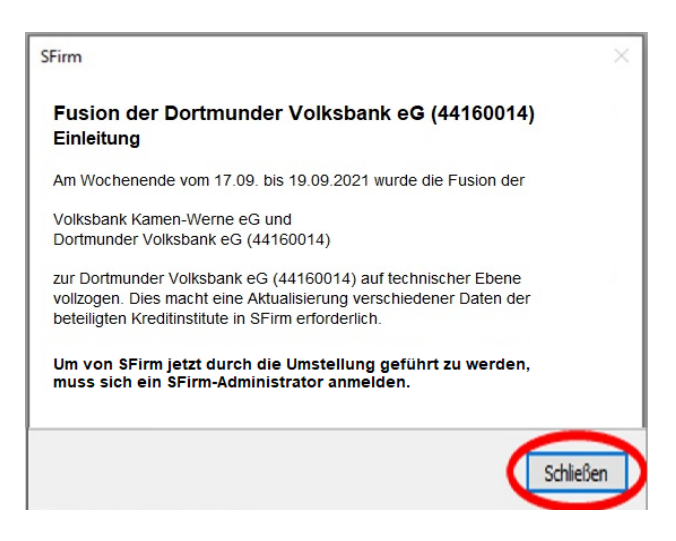

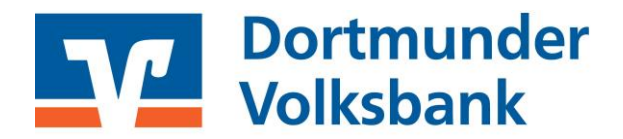

Nun muss sich ein Anwender mit Administrationsrechten innerhalb des SFirm-Programms anmelden. Der Umstellungsassistent kann daraufhin über die "Startseite" aufgerufen werden.

|                                                                                                    | 🖴 📓 🕼 🕄 🗉 Startseite - SFirm 4                                                                                                    |  |  |  |
|----------------------------------------------------------------------------------------------------|----------------------------------------------------------------------------------------------------|--|--|--|
| Start Ausgabe Auswertun                                                                                                    | ig Cash Depooling Extra Wartungscenter                                                                                                    |  |  |  |
| Was ist Hilfe Online-FAQ<br>reur kommen in SFirm 4                                                                                                    | Image: Software     SEFA     Wechseln zu                                                                                                    |  |  |  |
| Ordner-/Kontonamen suchen                                                                                                    | Starseite 🗧 🖏 Auftraggeber                                                                                                    |  |  |  |
| Stammdaten                                                                                                    | Constant Statistics                                                                                                    |  |  |  |
| <ul> <li>✓ B Auftraggeber</li> <li>R Konten</li> <li>✓</li></ul>                                                                                                    | Es ist <u>1 anstehende Aufgabe</u> vorhanden. + Den <u>Finanzstatun</u> öffnen.                                                                                                  |  |  |  |
| Senter<br>Senter<br>Senter                                                                                                    | Fusion der Dortmunder Volksbank eG (44160014)                                                                                                    |  |  |  |
| Gruppen     Gruppen     G | Attualisieren Sie jetzt inne Daten in SHirm<br>Am Wochenende vom 17.09. bis 19.09.2021 wurde die Fusion der                                                                      |  |  |  |
| <ul> <li>Finanzcockpit</li> <li>Service-Center</li> <li>Weitere</li> </ul>                                                                                                    | Volksbank Kamen-Werne eG (44361342) und<br>Dortmunder Volksbank eG (44160014)                                                                                                    |  |  |  |
| <ul> <li>Bankleitzahlen</li> <li>Banken</li> <li>Konzerne</li> </ul>                                                                                                    | zur Dortmunder Volksbank eG (44160014) auf technischer Ebene vollzogen. Dies macht eine Aktualisierung verschiedener Daten der beteiligten Kreditistitute in SFirm erforderlich. |  |  |  |
| 💑 Länder<br>👘 Regionen/Feiertage                                                                                                    | Um von SFirm durch die Umstellung geführt zu werden etarten Sie jetzt den Fusionsassistenten.                                                                                    |  |  |  |

#### 3. Starten der Umstellung

Sobald der Assistent gestartet wird, erhalten sie folgende Meldung. Wenn Sie die Umstellung der Konten wünschen, so setzen Sie den entsprechenden Haken und klicken auf "Weiter".

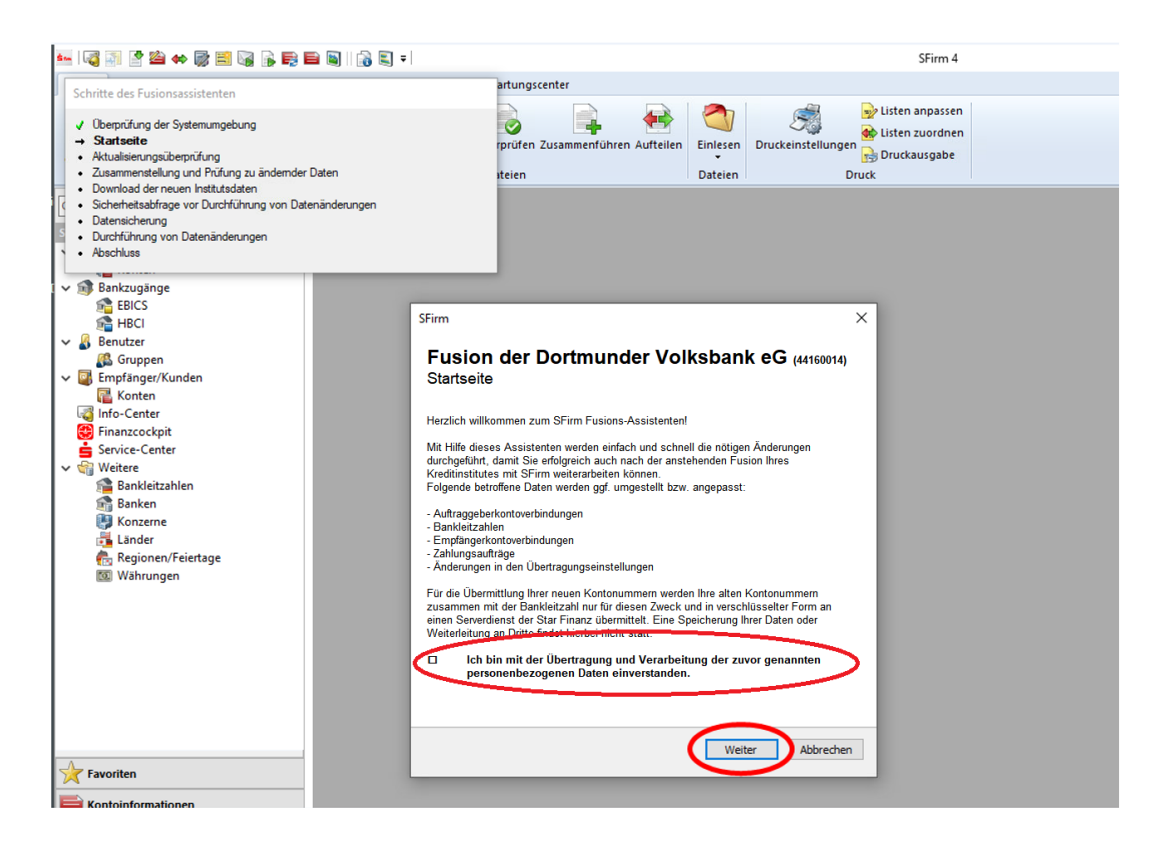

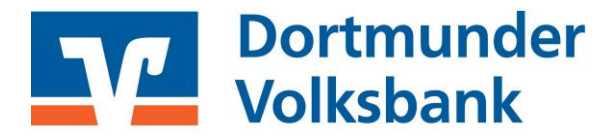

Die Daten für eine Umstellung hat SFirm nun heruntergeladen. Über "Weiter" wird die Umstellung vorgenommen.

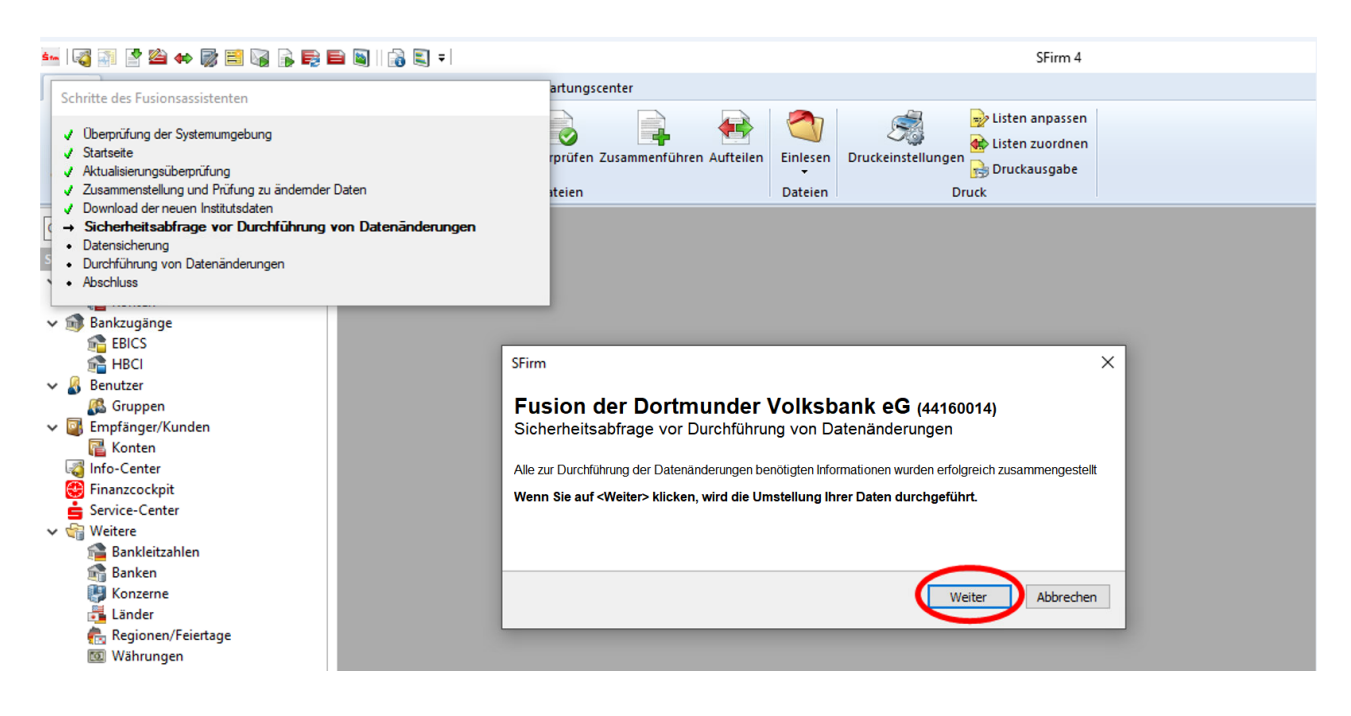

Ihre Konten sind nun umgestellt. Den Assistenten können Sie nun "Schließen".

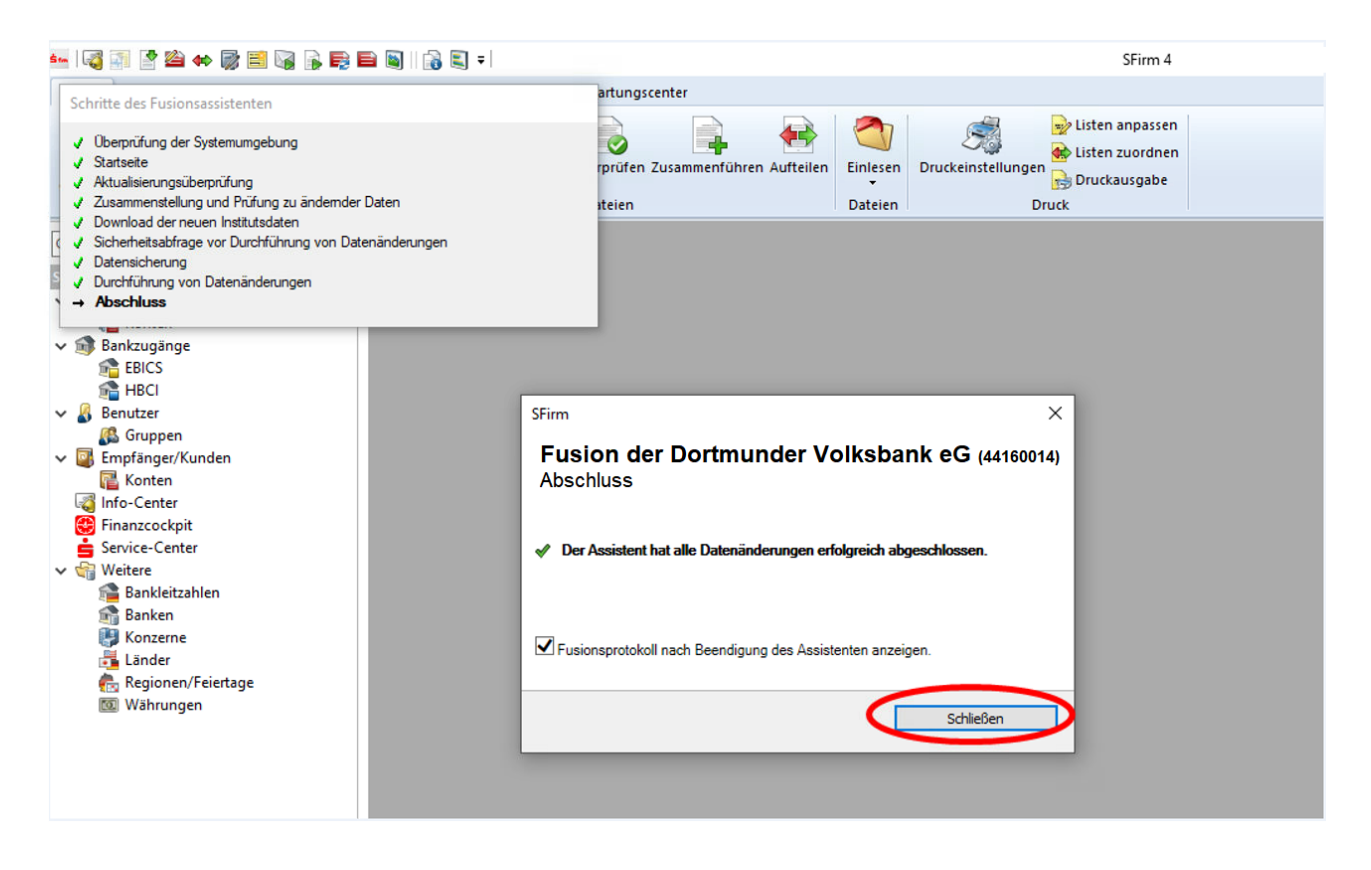

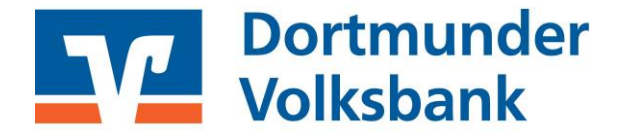

## 4. BLZ in den HBCI-Daten umstellen

Sofern Sie die HBCI-Sicherheitsdatei oder HBCI-Chipkarte nutzen, müssen Sie einmalig die Bankleitzahl manuell abändern. Nutzen Sie das PIN/TAN-Verfahren, so überspringen Sie den Punkt 4.

Öffnen Sie über die "Stammdaten – Bankzugänge – HBCI" und wählen die Dortmunder Volksbank eG aus. Nun geben Sie im Feld Bankleitzahl wieder die bisherige BLZ der Volksbank Kamen-Werne eG (44361342) ein und synchronisieren danach den Zugang.

|                                      |                                                                |                              |                                       | HBCI-Bankzugänge |                                                    |                                                                           |     |
|--------------------------------------|----------------------------------------------------------------|------------------------------|---------------------------------------|------------------|----------------------------------------------------|---------------------------------------------------------------------------|-----|
| Start                                |                                                                | 0                            |                                       |                  |                                                    |                                                                           |     |
| Preu<br>Speich<br>Cosche<br>Datensat | ern<br>n<br>tz                                                 | 2. Zugang<br>synchronisieren | Arfordern Mediur<br>• lesen •<br>HBCI | n Protokolle     | Ausschneiden<br>Kopieren<br>Einfügen<br>Bearbeiten | <ul> <li>Vorschau</li> <li>Drucken</li> <li>PDF</li> <li>Druck</li> </ul> |     |
| BLZ:                                 | 44166014 LKZ gemäß ISO 3166-1: [280<br>Dortmunder Volksbank eG |                              |                                       |                  | Volksbank Kamen-Werne eG<br>BLZ: 44361342          |                                                                           |     |
| Benutzer                             | HBCI-Konten                                                    | Verbindungsdaten             | Geschäftsvorfälle                     | Sonstiges        |                                                    |                                                                           |     |
| Ziehen S                             | Sie eine Spalten                                               | überschrift in diesen        | Bereich, um nach di                   | eser zu gruppie  | eren                                               |                                                                           |     |
| TRAN                                 |                                                                |                              | Kontonum                              | ner              |                                                    | <ul> <li>Beschreibt</li> </ul>                                            | ina |

Nach der Umstellung können Sie wie gewohnt mit SFirm arbeiten.

Da wir für Drittanbietersoftware nur eingeschränkten Support leisten können, wenden Sie sich bei Fragen bitte direkt an die Hotline des Herstellers oder direkt an die Bank, von der sie Ihre Software erhalten haben.

Vielen Dank.

Dortmunder Volksbank eGTelefon:0231 5402-555E-Mail:eBusiness@dovoba.de